Option 3: Forwarding Your Email To Another Account From your Mount Office 365 email, click on the gear at the top right of the page and search "Forwarding". 88 I. S ខ្លែ Settings forwarding Forwarding Forward email to another email address. Click on Forwarding and enter the email you want your messages forwarded to. If you want to save a copy of each email received in your Mount email inbox, be sure the "Keep a copy" box is checked (recommended). × Discard Save Forwarding Start forwarding Forward my email to: Enter an email address Keep a copy of forwarded messages Stop forwarding

Option 4:

Email on Your Computer Via Microsoft Outlook

You can also download Microsoft Office (which includes the Outlook email application) on your PC and Mac!

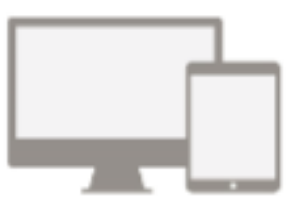

5 FREE COPIES OF MICROSOFT OFFICE

### Forgot Your Password?

If you set challenge questions, you can reset your password yourself at <u>msvu.ca/password</u> but if you have not, you can contact the IT&S Help Desk.

IT&S Help Desk, EMF 106

902-457-6538

msvu.ca/itservices

helpdesk@msvu.ca

## Get Connected

A Guide to Getting the Most Out of Your Mount Email

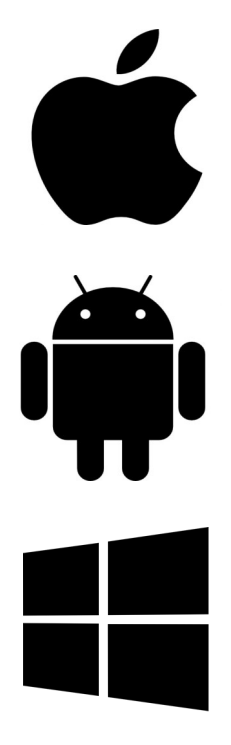

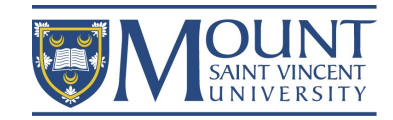

### Option 1:

## Outlook App

The Microsoft Outlook app is available in both Google Play and the Apple App Store. Simply search for **Microsoft Outlook**.

Once installed, open and sign in with your Mount email and password. Calendar and contacts can also be synchronized so it matches what you can see in myMount.

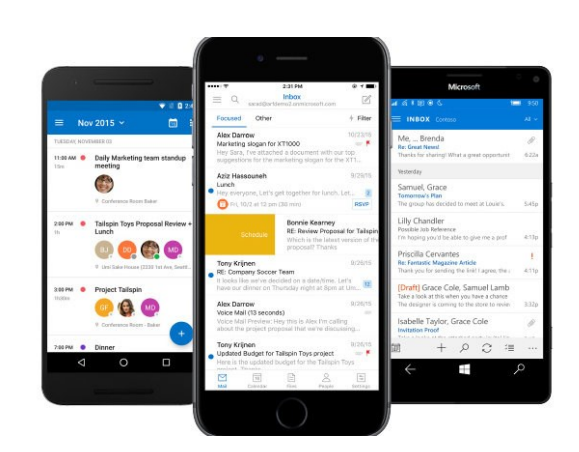

Option 2:

# Adding Your Email to Your

### Phone Mail App

Note: As smartphones often update, please check the official support sites if the instructions are different from those shown here.

### iOS Mail App

Tap Settings > Accounts & Passwords > Add Account > Exchange Enter your Mount email address and any

description you like. Hit Next.

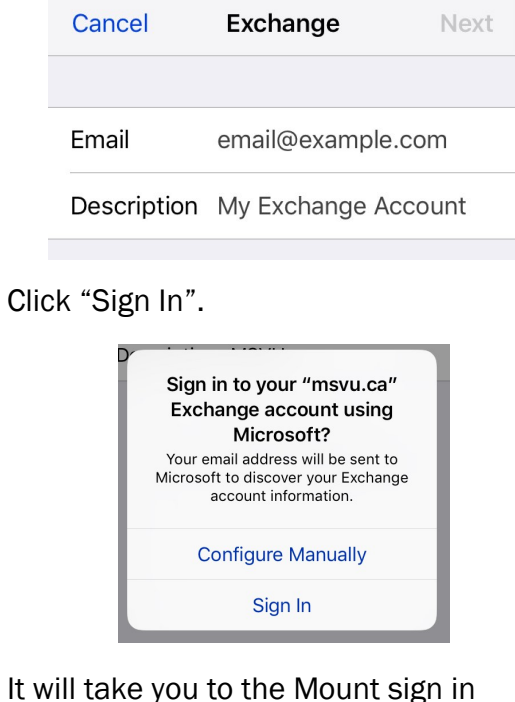

It will take you to the Mount sign in page, enter your password and click Sign In or Go on your keyboard.

#### Android Mail App

Tap Settings > Accounts > Add Account > Email Enter your Mount email address and password, then tap Next. Then tap on Exchange. The phone will look for settings automatically. You may have to enter your server information manually which is: outlook.office365.com

| - E        | change server settings             |
|------------|------------------------------------|
| Ema<br>mor | il address<br>nty.mystic@msvu.ca   |
| Dom<br>mor | ain\username<br>nty.mystic@msvu.ca |
| Pass       | sword                              |
|            | Show password                      |
| Excl       | look.office365.com                 |
| ~          | Use secure connection (SSL)        |
|            | Use client certificate             |
|            | CLIENT CERTIFICATE                 |
|            |                                    |